## 5. การ Upload ข้อมูล (เอกสารแนบ / ภาพประกอบ)

ก่อนสร้างเนื้อ<sup>้</sup>หาหรือบทความ ควรส่งไฟล์เอก<sup>์</sup>สารและภาพประกอบที่ต้องใช้เข้าสู่ระบบก่อน โดยเก็บไว้ในโฟลเดอร์ที่ได้สร้างไว้แล้ว ตัวอย่างเช่น การนำไฟล์ภาพเก็บไว้ในโฟลเดอร์ picture โฟลเดอร์ย่อยเดือนพฤษภาคม 54 (may54) มีขั้นตอนดังนี้

1) คลิกที่โฟลเดอร์ **Stories** จะพบโฟลเดอร์ picture ที่สร้างไว้ (หากต้องการถอยกลับ ให้คลิกปุ่มลูกศรสีเขียว)

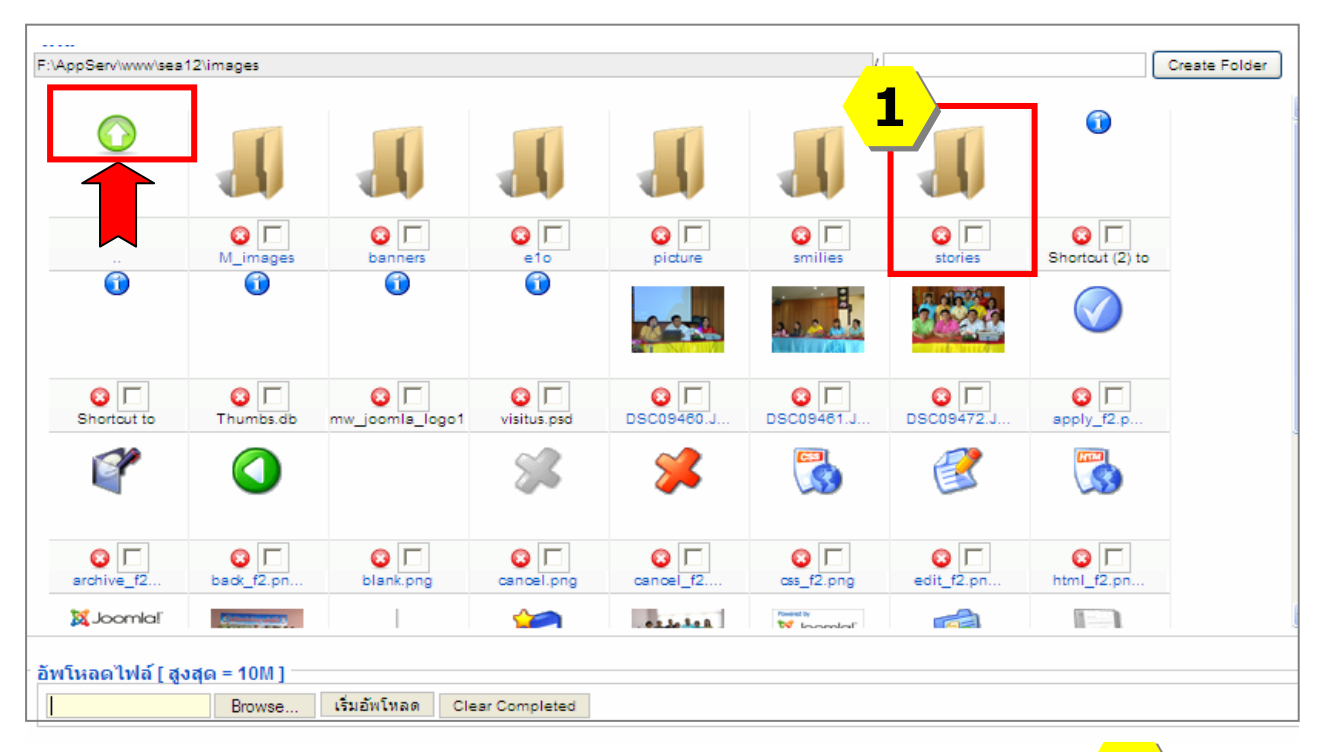

2) คลิกที่โฟลเดอร์ picture > may54

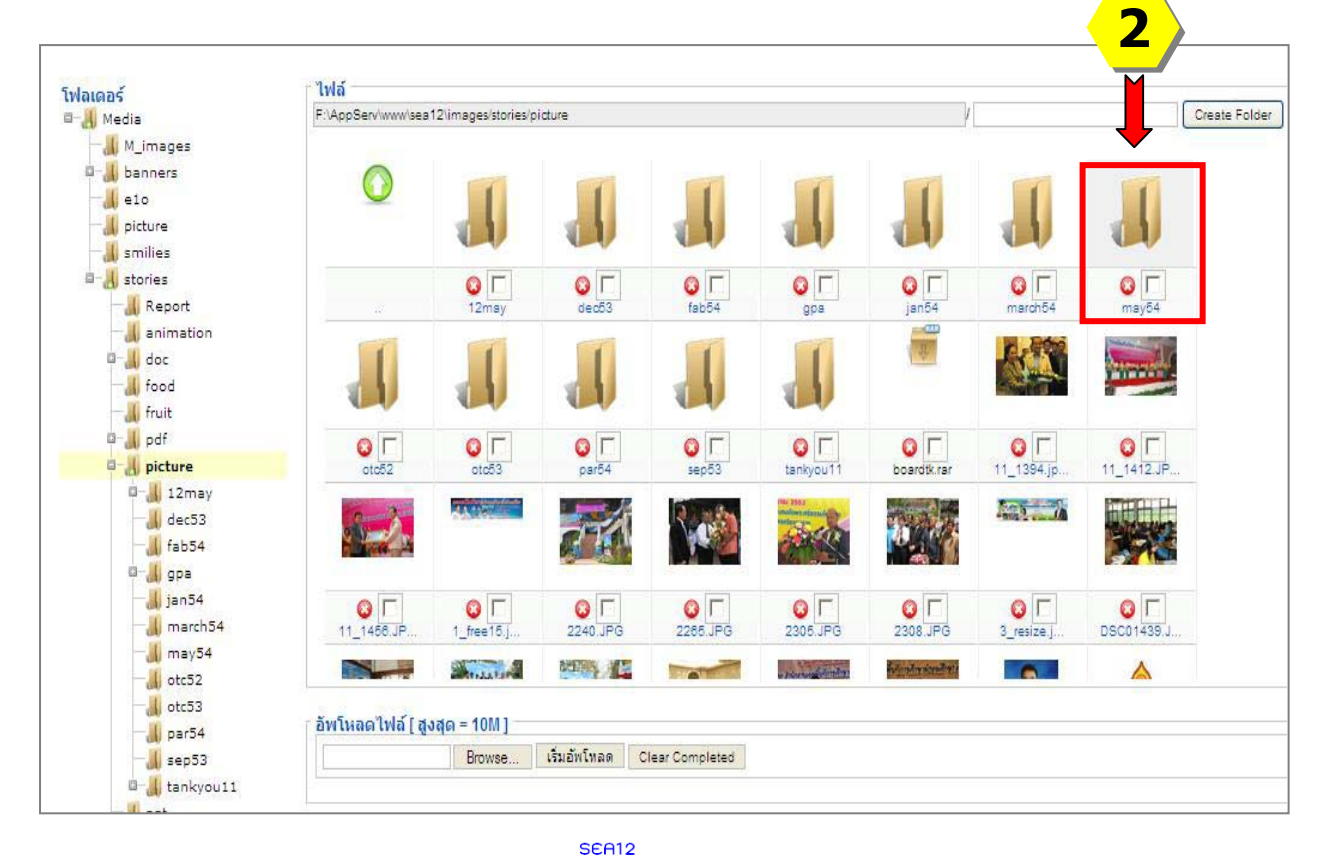

45

- 3) คลิกที่ปุ่ม **Browse** เพื่อเลือกแฟ้มข้อมูลที่จะ upload ขึ้นสู่ระบบ
- 4) เลือกแฟ้มข้อมูลที่ต้องการ และคลิกปุ่ม **Open**
- 5) คลิกปุ่ม **เริ่มอัพโหลด**

\* ขนาดของข้อมูลไฟล์เอกสารทุกชนิด <mark>ไม่เกิน 3 MB ไฟล์ภาพขนาดไม่เกิน</mark> 200x150 pixel หรือไม่เกิน 50 KB โดยประมาณ หากมากกว่านี้ผู้ใช้ปลายทางจะไม่สามารถ ดาวน์โหลดข้อมูลได้ หรือเปิดเว็บไชต์ได้ช้า

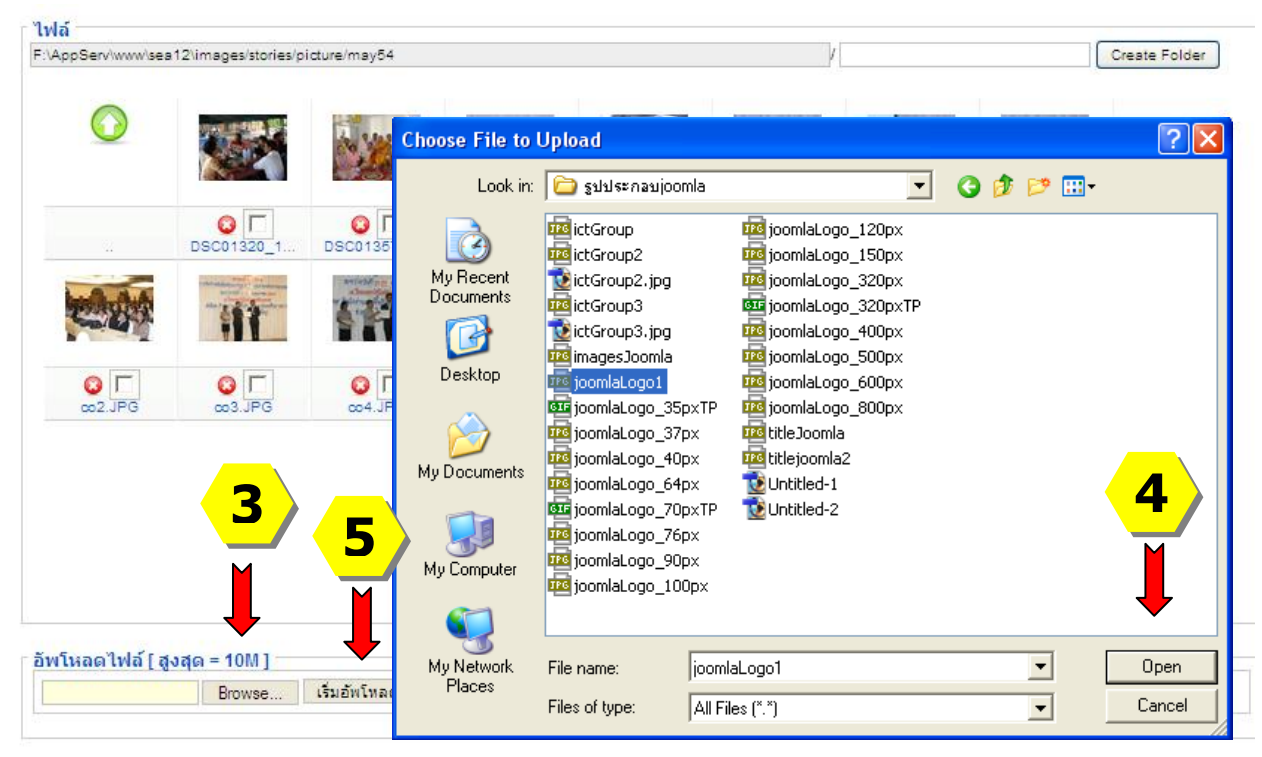

## \* ข้อแนะนำ

หากช่องสำหรับอัพโหลดไฟล์ที่หน้าปุ่ม Browse ไม่เปิดทำงาน ให้คลิกที่ปุ่ม Create Folder ก่อน

| 0                                         | 0            | 0 F             | <u>о</u> Г  | <b>0</b>   |            | 0                           | OF                      | Create Fold |
|-------------------------------------------|--------------|-----------------|-------------|------------|------------|-----------------------------|-------------------------|-------------|
| Shortcut to                               | Thumbs.db    | mw_joomla_logo1 | visitus.psd | DSC09460.J | DSC09461.J | DSC09472.J                  | apply_f2.p              |             |
| <b>P</b>                                  |              |                 | 8           | <b>%</b>   |            | E C                         |                         |             |
| archive f2                                | o F          | O F             |             | Cancel f2  |            | edit f2 on                  | tral f2 on              | =           |
| X Joomial                                 | <b>Party</b> |                 | 1           |            |            | 1                           | B                       |             |
| joomla_log                                | ۲            | C F             | New_f2.png  | orgjit1.JP | powered_by | publish_f2                  | Save png                |             |
|                                           | Ł            | F               |             | P          |            | ar failt style ar and style | X 1/1000,               |             |
| save_f2.pn                                | Sort_asc.p   | Sort_desc       | unarchive   | unpublish  | upload_f2  | visitus.gi                  | <b>⊘ Γ</b><br>oVoooo.jp |             |
| <b>์พโหลด</b>                             | ใฟล์ [ สูง   | สุด = 10M ]     |             |            |            |                             |                         |             |
| Browse files เริ่มอัพโทลด Clear Completed |              |                 |             |            |            |                             |                         |             |